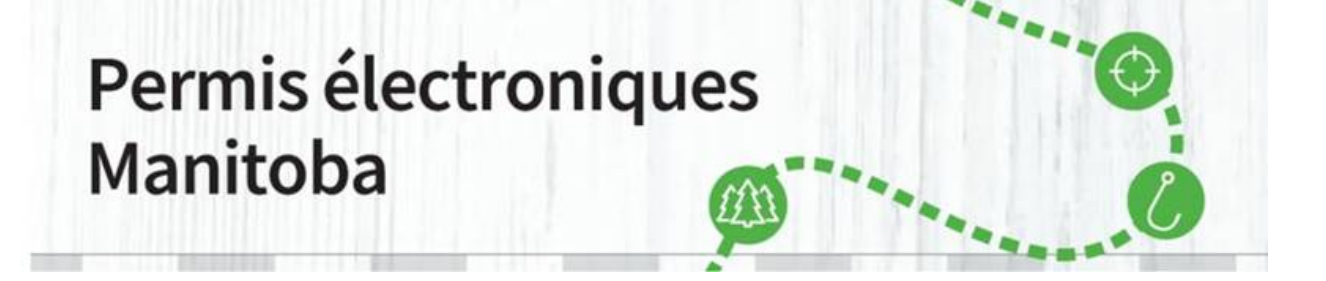

Maintenant que vous avez créé un compte client de Permis électroniques Manitoba, vous pouvez acheter des articles à partir du site de <u>Permis électroniques Manitoba</u>.

 Pour acheter un permis relatif à la zone de piégeage ouverte (résident), sélectionnez « <u>Achat</u> <u>de permis</u> » dans les choix du menu situé en haut de l'écran. Pour effectuer une transaction par l'intermédiaire du site Permis électroniques Manitoba, vous devez avoir une carte Visa ou MasterCard active.

Vous devez également avoir une imprimante pour imprimer les permis que vous achetez. La carte débit Visa n'est pas une option de paiement valide.

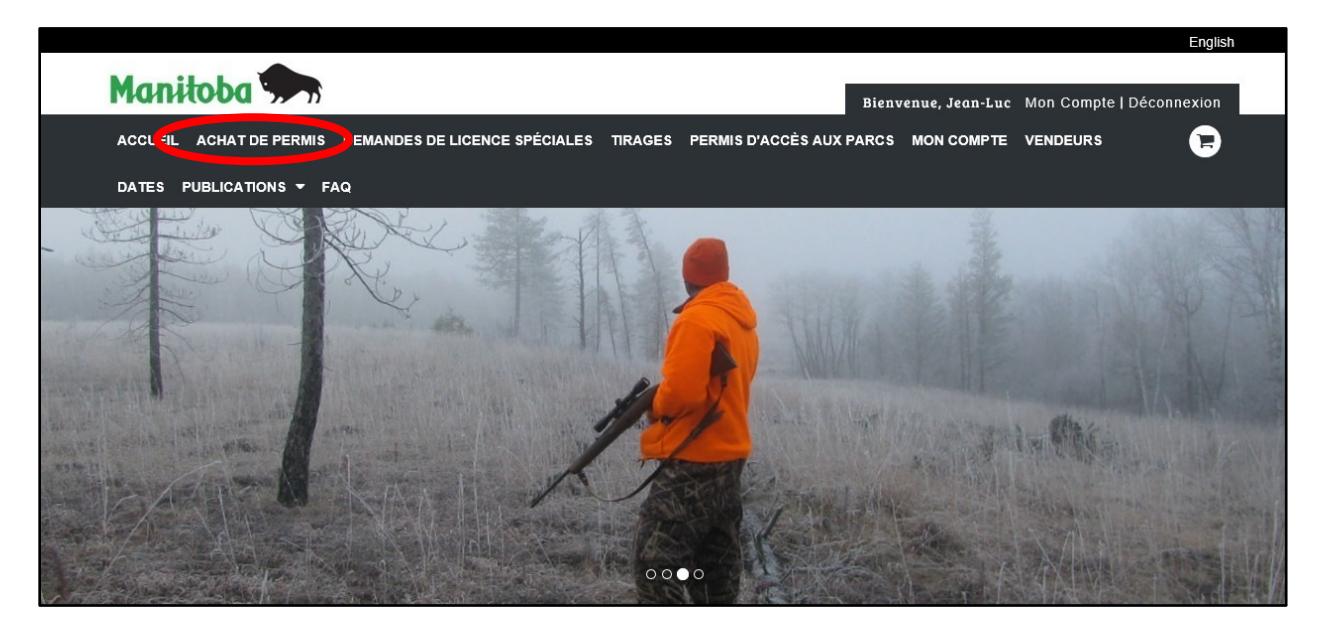

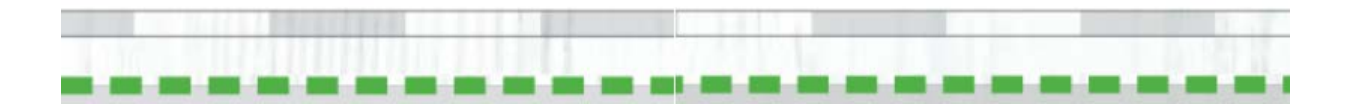

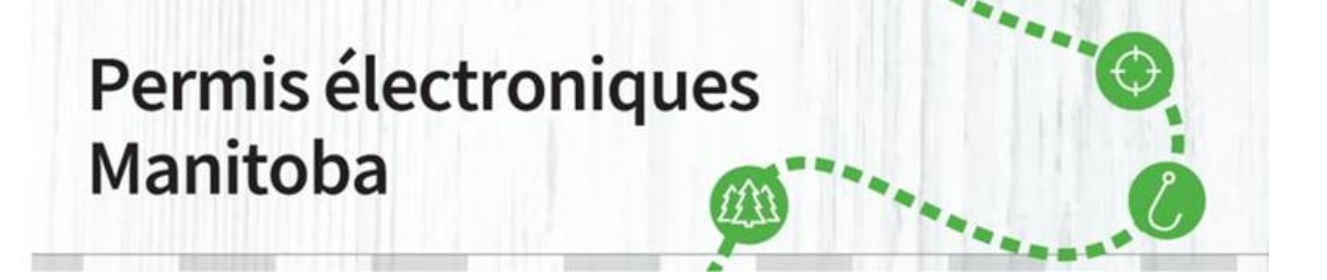

2. Après avoir cliqué sur « <u>Achat de permis</u> », sélectionnez le type de permis que vous souhaitez acheter et cliquez sur « Continuer ».

|    | Bienvenue, Jean-Luc Mon Compte   Décon                                                                                                    | inexic           |
|----|----------------------------------------------------------------------------------------------------|------------------|
| AC | CCUEIL ACHAT DE PERMIS DEMANDES DE LICENCE SPÉCIALES TIRAGES PERMIS D'ACCÈS AUX PARCS MON COMPTE VENDEURS                                                                                                    | E                |
| DA | ATES PUBLICATIONS - FAQ                                                                                                    |                  |
| S  | Sélectionnez la résidence                                                                                                    |                  |
| R  | ÉSIDENT (CHASSE/Piégeage/Sylviculture):                                                                                                    |                  |
| Se | elon le cas :                                                                                                    |                  |
|    | <ul> <li>un citoyen canadien qui habite la province et qui y réside habituellement immédiatement avant le moment il achète un permis/li&gt;     <li>une personne qui n'a pas la citoyenneté canadienne, mais qui habite la province et qui y réside habituellement depuis six mois immédiatement avant le moment où e<br/>achète un permis, mais qui n'est pas un touriste, ni de passage ni en visite.</li> </li></ul>                                                                                    | lle              |
| N  | ON-RÉSIDENT (CHASSE/Sylviculture): Un citoyen canadien qui n'est pas résident du Manitoba.                                                                                                    |                  |
| R  | ÉSIDENT ÉTRANGER (CHASSE/Sylviculture): Une personne qui n'est ni citoyenne canadienne ni résidente du Manitoba.                                                                                                    |                  |
| RI | <ul> <li>ÉSIDENT (PÊCHE À LA LIGNE) :</li> <li>Un résident est une personne qui a habité au Manitoba pendant les six derniers mois.</li> <li>Les jeunes de moins de 16 ans qui ont habité de manière permanente au Manitoba pendant au moins six mois n'ont PAS besoin de permis. Veuillez consulter le Gu<br/>pêche à la ligne pour obtenir des renseignements supplémentaires.</li> </ul>                                                                                                    | de de            |
| R  | ÉSIDENT CANADIEN (PÊCHE À LA LIGNE) :<br>• Un résident canadien est une personne qui a habité ailleurs au Canada pendant les six derniers mois.                                                                                                    |                  |
|    | <ul> <li>Les jeunes résidents canadiens de moins de 16 ans n'ont pas besoin d'un permis de pêche à la ligne, mais doivent pêcher avec un titulaire de permis ou une person<br/>exemptée d'obtenir un permis. Leur prise sera appliquée à la limite de cette personne. Un jeune de moins de 16 ans qui souhaite avoir sa propre limite doit acheter s<br/>propre permis de pêche à la ligne. Veuillez consulter le Guide de la pêche à la ligne pour obtenir des renseignements supplémentaires.</li> </ul> | ne<br>on         |
| N  | <ul> <li>ON-RÉSIDENT (PÊCHE À LA LIGNE):</li> <li>Toute personne qui n'a pas habité au Manitoba ni au Canada pendant les six derniers mois est non-résidente et doit se procurer un permis de non-résident.</li> </ul>                                                                                                    |                  |
|    | <ul> <li>Les jeunes non-résidents de moins de 16 ans n'ont pas besoin d'un permis de pêche à la ligne, mais doivent pêcher avec un titulaire de permis ou une personne exe<br/>d'obtenir un permis. Leur prise sera appliquée à la limite de cette personne. Un jeune de moins de 16 ans qui souhalte avoir sa propre limite doit acheter son propre<br/>de pêche à la ligne. Veuillez consulter le Guide de la pêche à la ligne pour obtenir des renseignements supplémentaires.</li> </ul>               | emptée<br>permis |
| Er | n cliquant sur Continuer, je déclare que je remplis les conditions de résidence pour le type de résidence que j'ai choisi.                                                                                                    |                  |
| ۲  | RÉSIDENT (CHASSE)                                                                                                    |                  |
| 0  | NON-RÉSIDENT (CHASSE)                                                                                                    |                  |
| 0  | RÉSIDENT ÉTRANGER (CHASSE)                                                                                                    |                  |
| 0  | RÉSIDENT (PÊCHE À LA LIGNE)                                                                                                    |                  |
| 0  | RÉSIDENT CANADIEN (PÊCHE À LA LIGNE)                                                                                                    |                  |
| 0  | NON-RÉSIDENT (PÊCHE À LA LIGNE)                                                                                                    |                  |
|    |                                                                                                    |                  |

 Après avoir cliqué sur « Continuer », sélectionnez le type de permis que vous souhaitez acheter.

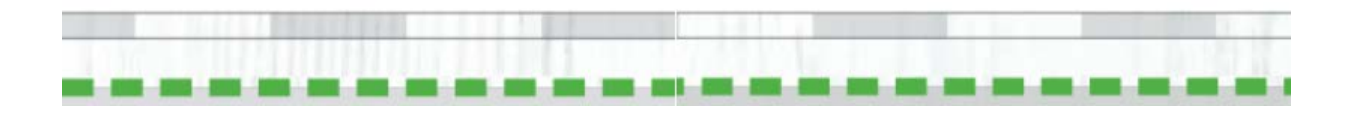

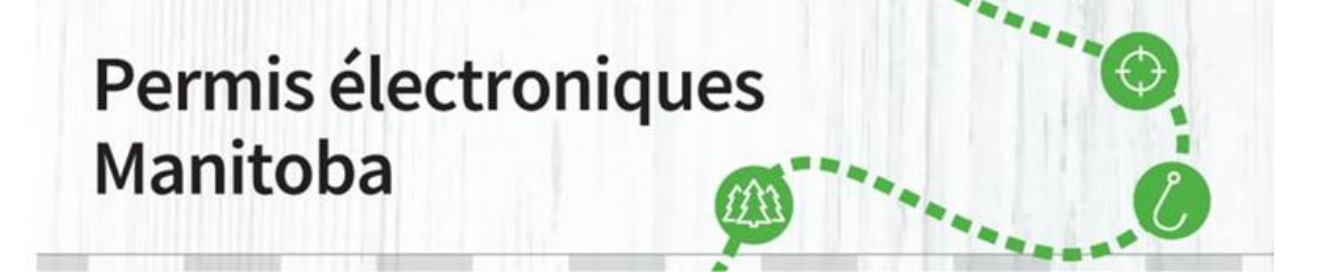

|                               | Bienvenue, Jean-Luc Mon Compte   Déconnexion                                                                                                    |
|-------------------------------|----------------------------------------------------------------------------------------------------|
| ACCUEIL ACHAT DE PERMIS DEMAN | NDES DE LICENCE SPÉCIALES TIRAGES PERMIS D'ACCÈS AUX PARCS MON COMPTE VENDEURS                                                                                                    |
| DATES PUBLICATIONS - FAQ      |                                                                                                    |
| Acheter un produit            |                                                                                                    |
|                               |                                                                                                    |
| Chasse                        | Autre                                                                                                    |
| Étiquettes                    |                                                                                                    |
|                               |                                                                                                    |
| īégeage 📏                     | TR-Resident of Manitoba Open Trapping Area                                                                                                    |
| Piégeage >                    | TR-Resident of Manitoba Open Trapping Area<br>Licence<br>Année du pernis: 2020<br>ⓐ Manitoba trapping licences and pernits are available only to<br>residence is Manitoba who meet mandatory qualifications. For                                                                     |
| Piégcage ><br>Sylviculture    | TR-Resident of Manitoba Open Trapping Area     -     1     +     \$14.50       Licence     Année du permis: 2020            Manitoba trapping licences and permits are available only to residents of Manitoba who meet mandatory qualifications. For.            Voir les détaits ~ |
| Piégeage >                    | TR-Resident of Manitoba Open Trapping Area     -     1     +     \$14.50       Arnée du permis: 2020     Image: Comparison of permits are available only to residents of Manitoba who meet mandatory qualifications. For                                                             |

4. Un message d'avertissement apparaîtra. Lisez-le attentivement et cliquez sur le bouton de fermeture.

| DEMANDES DE LICENCE SPÉCIALES TIRAGES PERMIS D'ACCÈS AUX PAROS MOI                                                                                                    | N COMPTE VENDEURS                                                                                                    |
|----------------------------------------------------------------------------------------------------|----------------------------------------------------------------------------------------------------|
|                                                                                                    |                                                                                                    |
| Alerte                                                                                                    |                                                                                                    |
|                                                                                                    |                                                                                                    |
| A person who has never heid a valid trapping licence or permit either in Manitoba or in<br>another jurisdiction must indicate their Trapper Education Certificate number and<br>indicidence of secue. | \$14.50 <u>A</u> cheter                                                                                                    |
| junateton o rade.                                                                                                    |                                                                                                    |
|                                                                                                    |                                                                                                    |
|                                                                                                    | DEMANDES DE LICENCE SPÉCIALES       TIRAGES       PERMIS D'ACCÉS AUX PARCS       MOY         Image: Second Second |

5. Vous devez maintenant répondre à des questions supplémentaires concernant votre formation de piégeur ou fournir des renseignements sur votre permis précédent. Il est obligatoire de répondre aux questions de l'une des deux options. S'il s'agit de votre premier permis de piégeage, ou si vous avez eu 12 ans après le 1<sup>er</sup> septembre de l'année en cours, seuls les champs relatifs à la formation doivent être remplis. Lorsque vous avez terminé, cliquez sur « Continuer ».

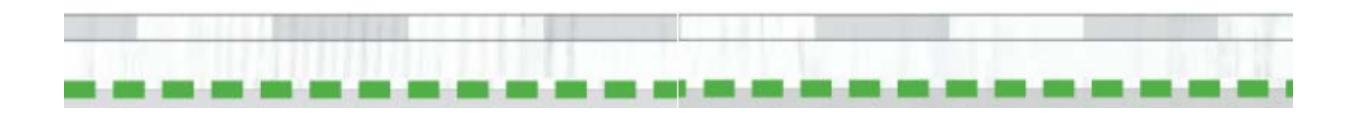

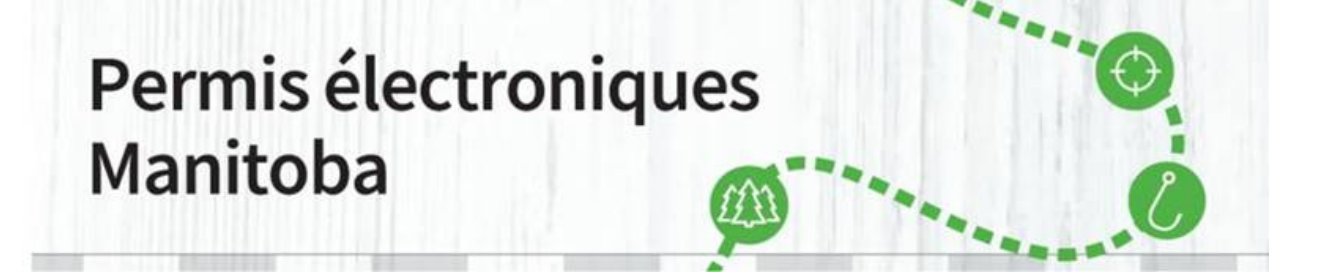

|                                                         |                       |              |                | Bien      | venue, Jean-Luc | Mon Compte | Déconnexio               |
|---------------------------------------------------------|-----------------------|--------------|----------------|-----------|-----------------|------------|--------------------------|
| ACCUEIL ACHAT DE PERMIS DEMANDES DE LICEI               | NCE SPÉCIALES         | TIRAGES      | PERMIS D'ACCÈS | AUX PARCS | MON COMPTE      | VENDEURS   | E                        |
| DATES PUBLICATIONS - FAQ                                |                       |              |                |           |                 |            |                          |
| Répondre aux questions s                                | uppléme               | ntaire       | S              |           |                 |            |                          |
| Acheter un produit > Répondre à des questions suppléme  | entaires              |              |                |           |                 |            |                          |
| Information produit                                     |                       |              |                |           |                 |            |                          |
| TR-Resident of Manitoba Open Trapping Area              | Licence (2020)        |              |                |           |                 |            | Qté: 1<br>Total: \$14.50 |
| Questions supplémentaires                               |                       |              |                |           |                 |            |                          |
| Vous devez fournir des informations supplémentaires por | ur pouvoir acheter ce | es articles. |                |           |                 |            |                          |
| Formetium de trappeur informations:                     |                       |              |                |           |                 |            |                          |
| Numéro d'éducation *                                    |                       |              |                |           |                 |            |                          |
| Pays                                                    |                       |              |                |           |                 |            |                          |
|                                                         |                       |              |                |           |                 |            | ~                        |
| Etat de l'éducation                                     |                       |              |                |           |                 |            | ~                        |
|                                                         | PPING LICENCE IN      | ANY JURIS    | DICTION        |           |                 |            |                          |
|                                                         |                       |              |                |           |                 |            |                          |
|                                                         |                       |              |                |           |                 |            |                          |

 Dans cet écran, vous trouverez un PDF de toutes les cartes des zones des conseils locaux de la fourrure. Vous pouvez visualiser le PDF ou le télécharger en cliquant simplement sur le lien.

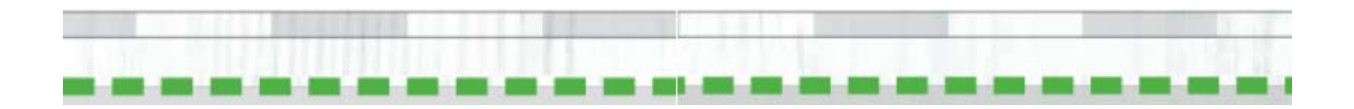

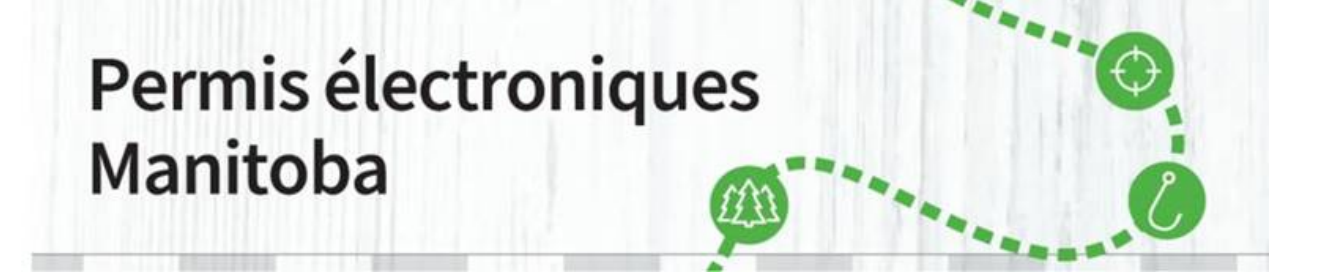

| Manitoba                                                                                                    |                           |                                   |              | _        |                  |                   |                  |
|----------------------------------------------------------------------------------------------------|---------------------------|-----------------------------------|--------------|----------|------------------|-------------------|------------------|
|                                                                                                    |                           |                                   |              | Bienve   | enue, Jean-Luc   | Mon Compt         | e   Déconnexion  |
| ACCUEIL ACHAT DE PERMIS DEMANDES DE LICENCE SPÉCIALES T                                                                                                    | RAGES                     | PERMIS D'A                        | CCÈS AUX P   | PARCS    | MON COMPTE       | VENDEURS          |                  |
| DATES PUBLICATIONS - FAQ                                                                                                    |                           |                                   |              |          |                  |                   |                  |
| Fournir des détails supplémentaires                                                                                                    |                           |                                   |              |          |                  |                   |                  |
|                                                                                                    |                           |                                   |              |          |                  |                   |                  |
| Acheter Permis > Fournissez des détails supplémentaires                                                                                                    |                           |                                   |              |          |                  |                   |                  |
| Informations sur les produits                                                                                                    |                           |                                   |              |          |                  |                   |                  |
| TR-Resident of Manitoba Open Trapping Area Licence (2020)                                                                                                    |                           |                                   |              |          |                  |                   | Quantité: 1      |
|                                                                                                    |                           |                                   |              |          |                  |                   | Total \$14.50    |
|                                                                                                    |                           |                                   |              |          |                  |                   | _                |
| Document Information                                                                                                    |                           |                                   |              |          |                  |                   |                  |
| Please review the overview map to find all Open Areas that are available for<br>information is collected for harvest management purposes and trapping is not in | r trapping.<br>restricted | . Please provide<br>to this area. | the Open Are | ea where | you plan to do n | lost of your trap | ping. This       |
| Local Fur Council Areas MAP.pdf                                                                                                    |                           |                                   |              |          |                  |                   |                  |
| View   Download                                                                                                    |                           |                                   |              |          |                  |                   |                  |
|                                                                                                    |                           |                                   |              |          |                  |                   |                  |
| Local Fur Council Area/La zone de conseil de la fourrure.                                                                                                    |                           |                                   |              |          |                  |                   |                  |
| Open Trapping Area ~                                                                                                    | ~                         |                                   |              |          |                  |                   |                  |
|                                                                                                    |                           |                                   |              |          |                  |                   |                  |
|                                                                                                    |                           | Appular                           | Potourner    | Aigut    | tor au chariot   | Aloutor au par    | ior of commander |
|                                                                                                    |                           | Annuler                           | Retourner    | Ajout    | ter au chaflot   | Ajouter au par    | ler et commander |

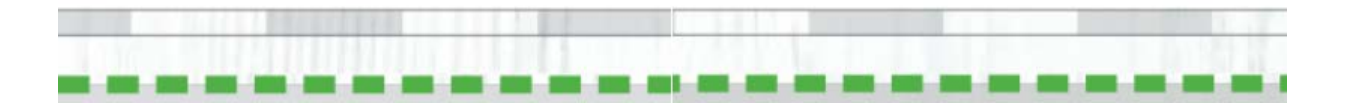

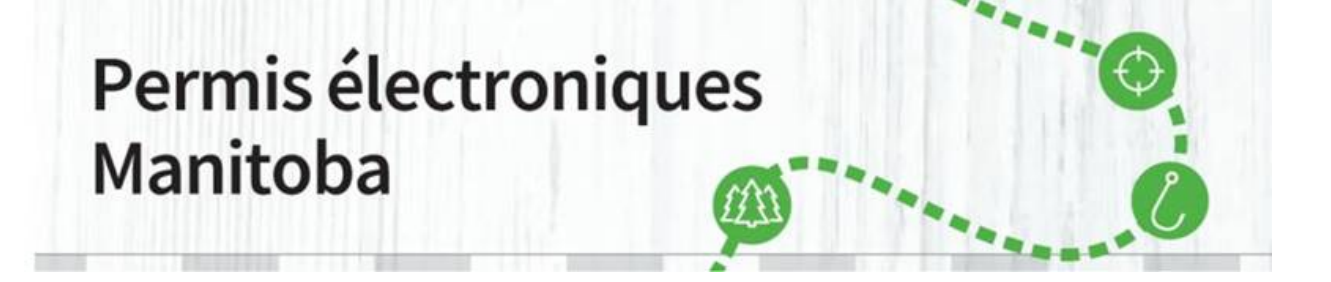

7. Une fenêtre surgissante s'ouvrira et vous pourrez choisir d'ouvrir le PDF ou de le sauvegarder sur votre ordinateur pour le consulter au besoin.

| Internet Explorer                                                        | ×   |
|--------------------------------------------------------------------------|-----|
| What do you want to do with<br>25948efb-375b-4c51-9cff-a2bc2d2bb77f.pdf? |     |
| Size: 1.08 MB<br>From: www.manitobaelicensing.ca                         |     |
| → Open<br>The file won't be saved automatically.                         |     |
| $\rightarrow$ Save                                                       |     |
| $\rightarrow$ Save as                                                    |     |
| Can                                                                      | cel |

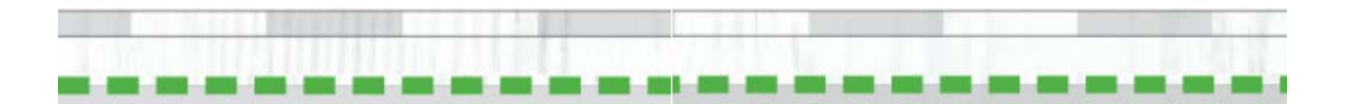

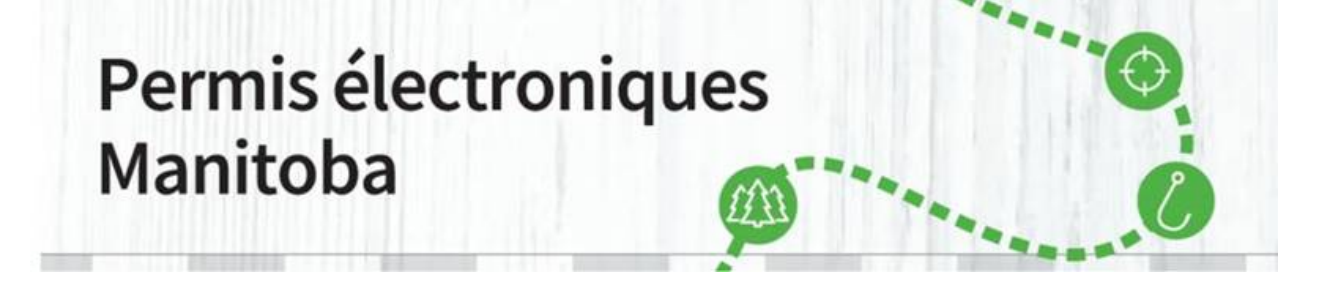

8. Si vous choisissez d'ouvrir le PDF, la carte s'ouvrira dans un nouvel onglet de votre navigateur Web.

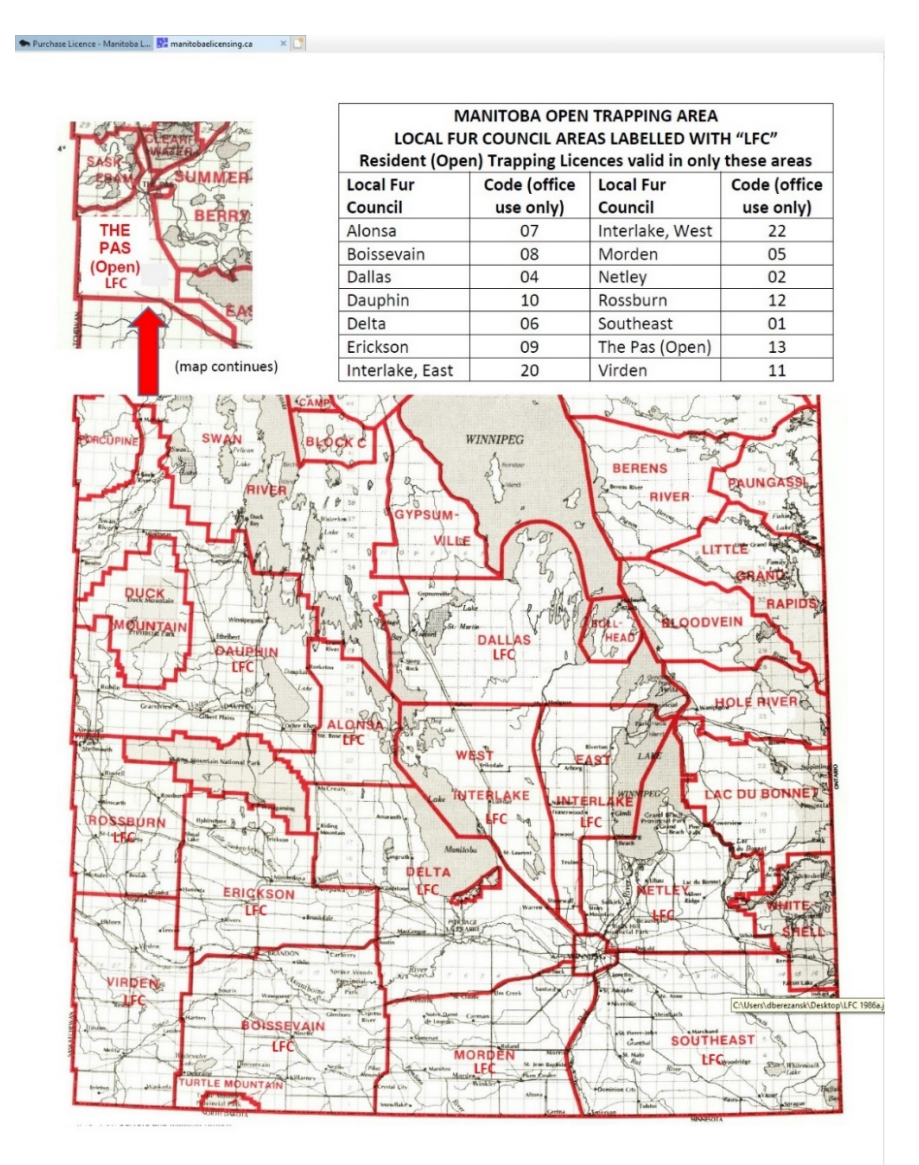

 Veuillez ensuite sélectionner un des conseils locaux de la fourrure pour indiquer où vous pensez réaliser la plus grande partie de vos activités de piégeage. Cliquez ensuite sur « Ajouter au panier » ou « Ajouter au panier et commander ».

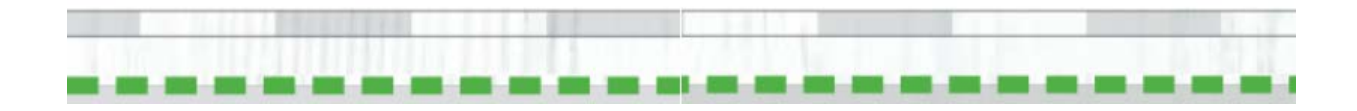

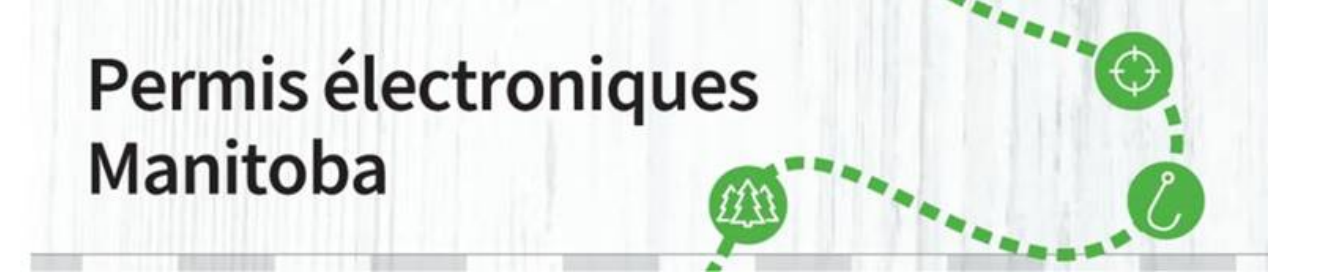

|                                                                                                    |                                                  |            |                    |                     | Englist                      |
|----------------------------------------------------------------------------------------------------|--------------------------------------------------|------------|--------------------|---------------------|------------------------------|
| Manitoba 🗫                                                                                                    |                                                  | Bienv      | enue, Jean-Luc     | Mon Compte          | Déconnexion                  |
| ACCUEIL ACHAT DE PERMIS DEMANDES DE LICENCE SPÉCIALES TIRAG                                                                                                    | ES PERMIS D'ACCÈS AU                             | X PARCS    | MON COMPTE         | VENDEURS            | Ð                            |
| DATES PUBLICATIONS - FAQ                                                                                                    |                                                  |            |                    |                     |                              |
| Fournir des détails supplémentaires                                                                                                    |                                                  |            |                    |                     |                              |
| Acheter Permis > Fournissez des détails supplémentaires                                                                                                    |                                                  |            |                    |                     |                              |
| Informations sur les produits                                                                                                    |                                                  |            |                    |                     |                              |
| TR-Resident of Manitoba Open Trapping Area Licence (2020)                                                                                                    |                                                  |            |                    |                     | Quantité: 1<br>Total \$14.50 |
| Document Information                                                                                                    |                                                  |            |                    |                     |                              |
| Please review the overview map to find all Open Areas that are available for trapp<br>information is collected for harvest management purposes and trapping is not restrict | ing. Please provide the Open<br>ed to this area. | Area where | e you plan to do m | ost of your trappir | ıg. This                     |
| Local Fur Council Areas MAP.pdf<br>View   Download                                                                                                    |                                                  |            |                    |                     |                              |
| Local Fur Council Area/La zone de conseil de la fourrure                                                                                                    |                                                  |            |                    |                     |                              |
| Open 7 apping Area *                                                                                                    | -                                                |            |                    |                     |                              |
| ALONSA/ALONSA<br>BOISSEVAIN/BOISSEVAIN<br>DALLAS/DALLAS<br>DAUPHIN/DAUPHIN<br>DELTA/DELTA<br>EAST INTERLAKE/EST ENTRE-LES-LACS                                              | <u>Annuler</u> <u>R</u> etourne                  | er Ajou    | uter au chariot    | Ajouter au panie    | r et commander               |
| ERGENINGROUNDER<br>MORDENMORGEN<br>NETLEYNETLEY<br>ROSSBURN/ROSSBURN                                                                                                    | Aspec                                            | cts juric  | diques             |                     |                              |
| SOUTHEAST/SUD-EST<br>THE PAS/LE PAS                                                                                                    | Accessibi                                        | lité       |                    |                     |                              |

10. Passez en revue votre achat, et, si tout est correct, cliquez sur « Passer à la caisse ».

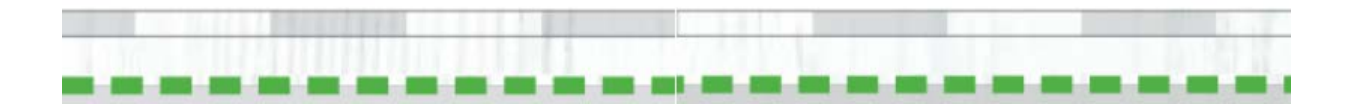

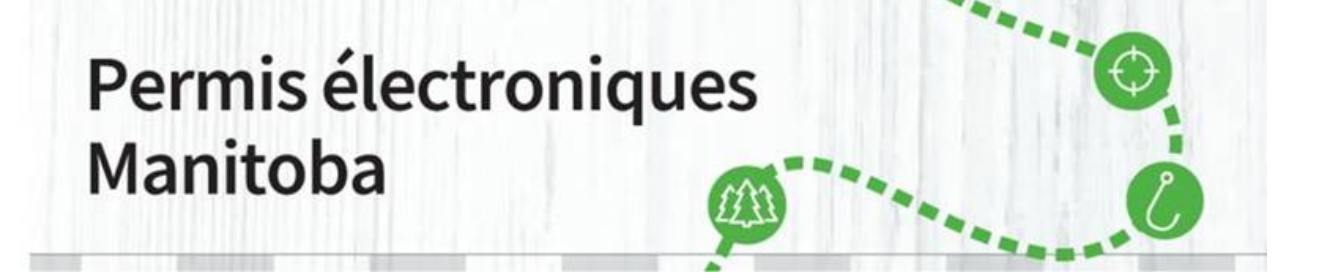

| DATES PUBLICATIONS •                                                            | FAQ                                                                                                    |                                                                                         |                                               |               |                |
|---------------------------------------------------------------------------------|----------------------------------------------------------------------------------------------------|-----------------------------------------------------------------------------------------|-----------------------------------------------|---------------|----------------|
| Chariot                                                                         |                                                                                                    | *                                                                                       | Abandonner le panier                          |               |                |
| Produits dans votre pa                                                          | nier                                                                                                    |                                                                                         | Prix / Frais                                  | Récapitulatif | de la commande |
| TR - Resident of Manito<br>Area Licence                                         | ba Open Trapping                                                                                                    |                                                                                         | \$10.00                                       | Total         | \$14.50        |
| Année de licence:2020<br>Quantité: 1<br>Item # 1 : Valable du 09/<br>08/31/2021 | 18/2020 au                                                                                                    |                                                                                         | Frais de<br>transaction<br>+ \$4.50           | Total         | \$14.50        |
| 面 Retirer                                                                       |                                                                                                    |                                                                                         |                                               |               |                |
|                                                                                 |                                                                                                    | Total:                                                                                  | \$14.50                                       |               |                |
| Voulez-vous faire un c                                                          | on?                                                                                                    |                                                                                         |                                               |               |                |
| FISTI AND<br>WILDLIFE<br>VALIDT FILM                                            | Don au Fonds de mise en valeur du poisson<br>Votre don va soutenir des projets, des progra<br>les pécheries et les ressources fauniques du | <b>et de la faune</b><br>mmes et des études conçus at<br>Manitoba restent productives e | in de faire en sorte que<br>t en bonne santé. |               |                |
| TENESDO JUSTITUES AN<br>DU POISSON ET<br>DE LA FAUNE<br>D. MANTER               | \$5.00 \$10.00 \$25.                                                                                                    | 00                                                                                      | \$ Montant<br>lin. \$1.00)                    |               |                |
|                                                                                 |                                                                                                    | Total des                                                                               | dons \$0.00                                   |               |                |

Veuillez noter qu'il y a une option de don au Fonds de mise en valeur du poisson et de la faune du Manitoba. Les dons sont facultatifs, et tous les fonds recueillis sont consacrés à l'amélioration des activités liées à la faune au Manitoba.

11. Vous serez invité à effectuer le paiement. Entrez les renseignements de votre carte de crédit. Remarque : lorsque vous entrez un numéro de carte de crédit, N'AJOUTEZ PAS D'ESPACE entre les numéros de la carte de crédit, faute de quoi vous recevrez un message d'erreur.

Sélectionnez le bouton de confirmation pour continuer, puis cliquez sur « Envoyer le paiement ».

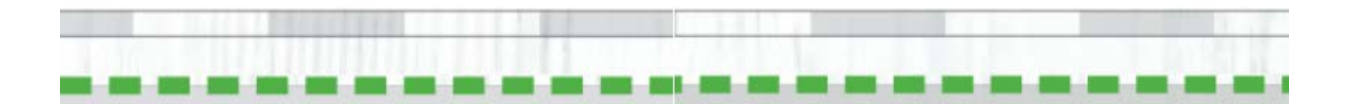

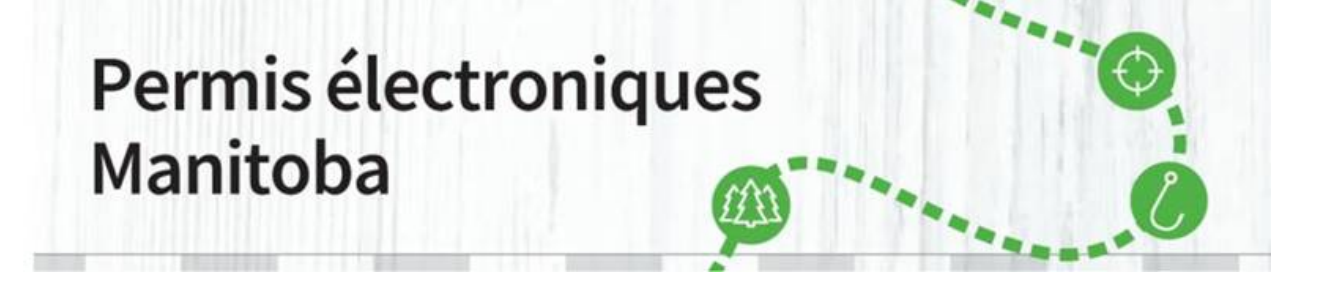

| ATES PUBLICATIONS - FAQ                                                                                    |                                                                 |                                                             |                                        |               |                |
|----------------------------------------------------------------------------------------------------|-----------------------------------------------------------------|-------------------------------------------------------------|----------------------------------------|---------------|----------------|
|                                                                                                    |                                                                 |                                                             |                                        |               |                |
| Check-out                                                                                                  |                                                                 |                                                             |                                        |               |                |
| Résumé du panier                                                                                           |                                                                 |                                                             |                                        | Récapitulatif | de la commande |
| TR - Resident of Manitoba Open<br>Trapping Area Licence                                                    |                                                                 |                                                             | \$10.00                                | Total         | \$14.50        |
| Année de licence:2020                                                                                      |                                                                 |                                                             | Frais de                               | Total         | \$14.50        |
| Quantité: 1<br>Item # 1 : Valable du 09/18/2020 au<br>08/31/2021                                           |                                                                 |                                                             | + \$4.50                               |               |                |
| Effectuer le paiement                                                                                      |                                                                 |                                                             |                                        |               |                |
| * Champs obligatoires                                                                                      |                                                                 |                                                             |                                        |               |                |
| Titulaire de la carte *                                                                                    |                                                                 |                                                             |                                        |               |                |
| Numéro de carte *                                                                                          |                                                                 |                                                             |                                        |               |                |
|                                                                                                    | <u>visa</u>                                                     |                                                             |                                        |               |                |
| Date d'expiration *                                                                                        | Sélectionnez un mois 🗸                                          | Sélectionnez l'année 🗸                                      |                                        |               |                |
| Code de sécurité *                                                                                         |                                                                 |                                                             |                                        |               |                |
| adresse de facturation d'une carte de crédit                                                               |                                                                 |                                                             |                                        |               |                |
| ZIP / Postal                                                                                               | R3B 1K4                                                         |                                                             |                                        |               |                |
| Ajouter une autre option de paiement                                                                       |                                                                 |                                                             |                                        |               |                |
| Toutes les ventes sont finales et non-rem                                                                  | boursables.                                                     | Montant total dů                                            | \$14.50                                |               |                |
| Confirmation                                                                                               |                                                                 |                                                             |                                        |               |                |
| Commitmation<br>J'ai lu et compris l'ensemble des avertissem<br>achat. Je suis responsable des malentendus | ents, de l'information, des po<br>ou des erreurs qui se produi: | litiques et des règles se ra<br>sent. Je consens à payer fi | pportant à mon<br>ous les frais et les |               |                |

Remarque : les frais d'administration (4,50 \$) seront versés pour l'hébergement, la maintenance et le soutien du nouveau système de délivrance de permis électroniques géré par un vendeur tiers au nom du gouvernement.

12. Votre transaction d'achat est terminée. Sélectionnez le bouton d'impression des permis pour imprimer votre permis relatif à la zone de piégeage ouverte (résident). Le courriel de confirmation **N'EST PAS** votre permis.

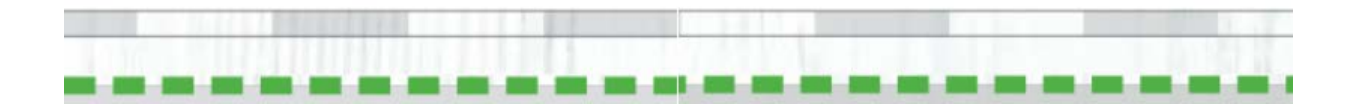

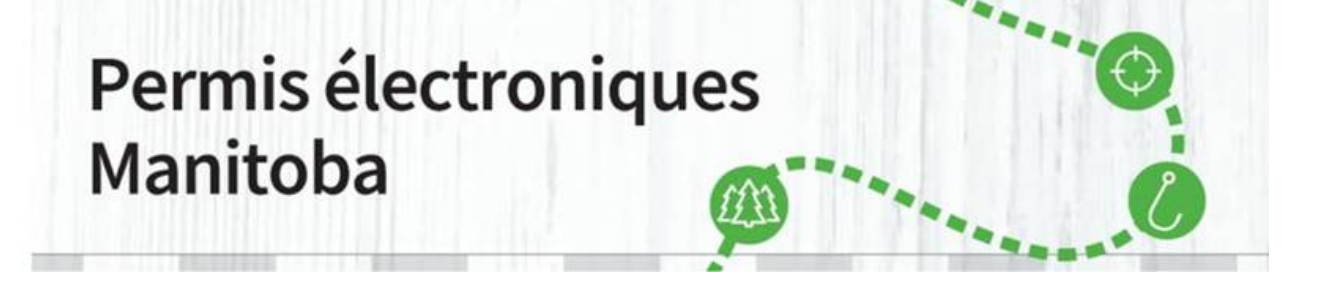

| CUEIL ACHAT DE PERMIS DEMANDES DE LICENCE SPÉCIALES TIRAGES                                                                                            | PERMIS D'ACCÈS AUX PARCS MON        | COMPTE VENDEURS        |                    |
|----------------------------------------------------------------------------------------------------|-------------------------------------|------------------------|--------------------|
| TES PUBLICATIONS - FAQ                                                                                                    |                                     |                        | •                  |
| otre commande est terminée.<br>us recevrez un email de confirmation sous peu.                                                                          |                                     | Ð                      | Imprimer cette pag |
| Commande n°8-2549                                                                                                    | $\frown$                            | Récapitulatif de       | la commande        |
| TR - Resident of Manitoba Open<br>Trapping Area Licence                                                                                                | Imprimer tous les produits          | Total                  | \$14.50            |
| Année de licence:2020<br>Quantité: 1<br>Item # 1: Valable du 09/18/2020 au<br>08/31/2021<br>No de nermis 1714285                                       | Frais de<br>transaction<br>+ \$4.50 | Total payé<br>Total dû | \$14.50<br>\$0.00  |
| Détails de paiement                                                                                                    |                                     |                        |                    |
| Mastercard<br>444<br>01/2021<br>Jean-Luc Picard<br>R3J 3W3<br>Les paiements effectués par carte de crédit seront affichés sur votre relevé ainsi : RAC | D*MB LICENSING.                     |                        |                    |
|                                                                                                    | $\underline{C}$ ontinuer vos achats |                        |                    |

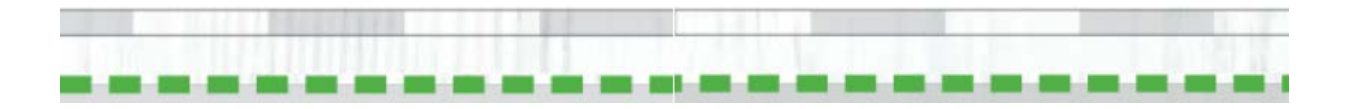

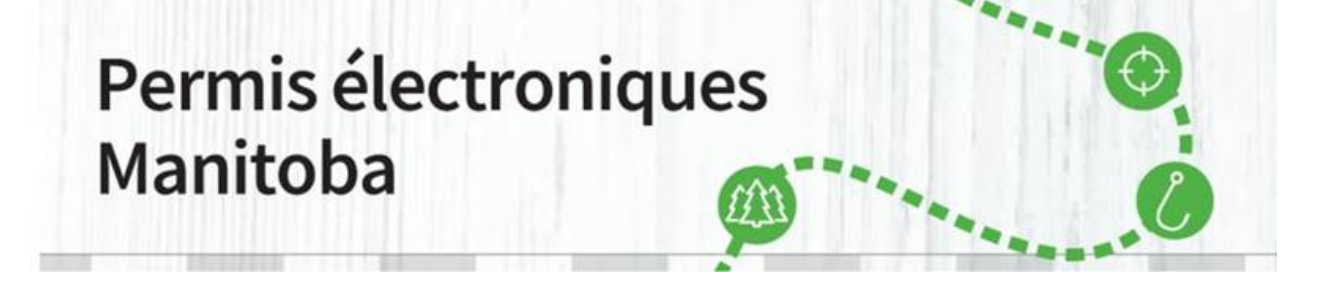

13. Une fenêtre surgissante s'ouvrira. Sélectionnez « Ouvrir ». Vous pouvez également sauvegarder votre permis relatif à la zone de piégeage ouverte (résident) si vous souhaitez conserver une copie de secours dans votre ordinateur.

| Internet Explorer                                | × |
|--------------------------------------------------|---|
| What do you want to do with PDFLicensesPrint.pdf | ? |
| From: uatcan-hfmb-cui.reserveamerica.com         |   |
| Open<br>The file won't be saved automatically.   |   |
| → Save                                           |   |
| $\rightarrow$ Save as                            |   |
| Cance                                            | I |

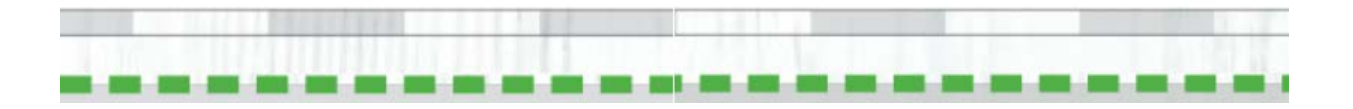

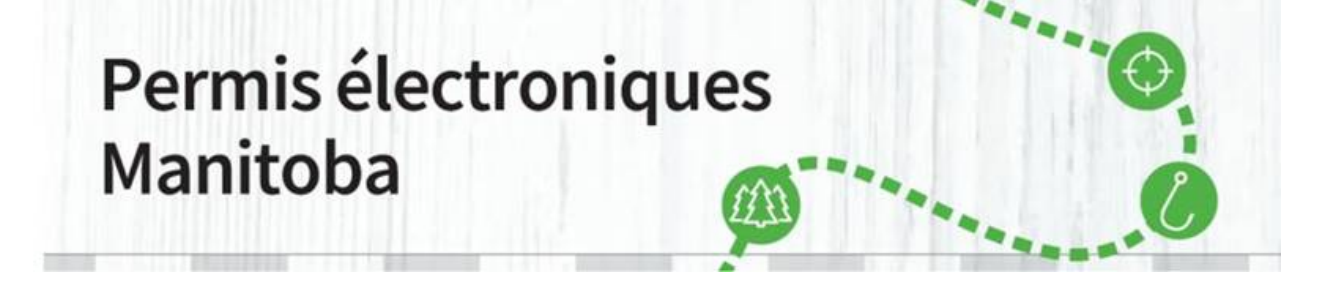

14. Votre permis relatif à la zone de piégeage ouverte (résident) s'ouvrira dans un nouvel onglet. Sélectionnez-le et imprimez-le. Le courriel de confirmation N'EST PAS votre permis relatif à la zone de piégeage ouverte (résident).

| 00000000<br>Jean-Luc Picard<br>DOB / Date de naissance:<br>YYYY/MM/DD<br>M                                                                                                    | 200 Saulteaux Cres Winnipeg,<br>MB, Canada, R3J 3W3                                                                                                    | HEIGHT / TAILLE:<br>EYE / YEUX:<br>HAIR / CHEVEUX:                                                                                                    | 5'10'/178 cm<br>Brun / Brun<br>Chauve /<br>Chauve                                                                                                    | <b>● 除疑疑</b>                                                                                                    |                              |  |  |
|----------------------------------------------------------------------------------------------------|----------------------------------------------------------------------------------------------------|----------------------------------------------------------------------------------------------------|----------------------------------------------------------------------------------------------------|----------------------------------------------------------------------------------------------------|------------------------------|--|--|
| VALID / VALIDE:<br>DATE OF ISSUE / DATE DE DÉL                                                                                                    | September 1, 2020 - /<br>août 2021<br>IVRANCE: August 20, 2020 / 20 a                                                                                                    | wgust 31, 2021 / 1 septen                                                                                                    | nbre 2020 - 31                                                                                                    | FEE(Incl. 5% G.S.T.)/ DROITS (y compris la TPS de 5%):<br>ADMIN FEE / DROITS D'ADMINISTRATION:<br>TOTAL / TOTAL:<br>0.3.T. Reg. No. Yet discoption 179 R 10763347                                                                                                    | \$10.00<br>\$4.50<br>\$14.50 |  |  |
| A trapping licence must be ca     A trapping licence must be ca     A person may not hold both a     Permit in the same year. How     is issued specifically for the la     must be indicated on that lice     It is unlawful to trap on private     A licence is not transferrable 1     trap or sell fur under your trap     6. Licences are not refundable.                                                                                                    | refer or the person while trapping or a<br>resident (Open Area) licence and a<br>even; a trapper may hold beth only if<br>and they own or are a tanant; the legators<br>not and without first obtaining permission<br>and without first obtaining permission<br>and without first obtaining permission<br>and without first obtaining permission<br>and without first obtaining permission<br>and the person which means that a<br>ping licence.                                                                                                    | velling fur.<br>Registered Trapline<br>the Open Area licance<br>description of the land<br>on from the landowner.<br>nother person cannot                                                                                                    | zone de piègage aurent. Ce permis n'est pas validé dans un detrict de sentiers de<br>piègage aurent. Ce permis de piègage doit porter sur lu en tout temps ou permits panda<br>piègage qui a vente de fournaux.     3. Une personne ne paut déterir durant une même année un permis de resident (zone<br>ourent) et u permis de sentiers de piègage arregutines, sud si la permis en zone<br>ourent) et u permis de sentiers de piègage arregutines, sud si la personne en<br>paut déterir durant une même année unu un ben-fonds doit figures sur os per<br>ter lifegia de pièger du gbier sur un ternin prive sans l'autorisation préslable du<br>propristione do o ternira.     1. de complex qui de la autre personne que vous ne pout util<br>un permis derée a voiter com oprigér du gière qui vente des fournures.     1. Le permis n'est pas remounsable. |                                                                                                    |                              |  |  |
| For details on Manitoba trajoping en<br>Trapp<br>Pour plus de dátalis sur les rigides<br>Guide da plage<br>The personal information is be<br>information, aixing with Inbass<br>constraints, aixing and<br>performant, aixing and<br>constraints personalis aixing<br>constraints personalis aixing<br>constraints personalistications, pour<br>consultators area to plague et<br>information collected is protects<br>information collected is protects<br>information collected is protects<br>information collected is protects<br>information collected is protects<br>the information in<br>Cette information is called a la cis au<br>This information<br>Cette information en<br>Cette information en<br>Cette information en<br>Cette information is<br>collected information en-<br>ter enter enter enter enter enter enter<br>information enter enter enter enter<br>information enter enter enter enter<br>information enter enter enter enter<br>information enter enter enter enter<br>enter enter enter enter enter enter<br>enter enter enter enter enter enter enter<br>enter enter enter enter enter enter enter enter<br>enter enter enter enter enter enter enter enter enter<br>enter enter enter enter enter enter enter enter enter enter enter<br>enter enter enter enter enter enter enter enter enter enter enter enter enter<br>enter enter en | gulations, programs, and polisions, part<br>of indigeness data provides and policy of<br>int regiments da piegange au Minalito<br>and compression policy and the submethy of<br>internative automatical with the indice<br>and compression policy and the submethy of<br>internative automatical with the indice<br>and compression policy and the submethy of<br>internative automatical with the indice<br>and compression policy and the submethy<br>of the information concernstrative au<br>le coursement du Manitoba pour o<br>la portaria direction di la digitati<br>di contacte da policy and the submethy<br>and contacte da policy and the submethy<br>and contacte da policy and the submethy<br>and contactes da policy and the submethy<br>and contactes da policy and the submethy<br>and contactes da policy and the submethy<br>and contactes da policy and the submethy<br>and contactes da policy and the submethy<br>and contactes da policy and the submethy<br>and the submethy and the submethy and<br>and the submethy and the submethy and<br>and the submethy and th | ase refer to the Manitoba<br>both, veulia: consulter le<br>mb ca<br>he Wildlick ALT. This<br>match, is for use by<br>statistical analyses,<br>allowing the started with<br>conservation de la faume,<br>recolles of ammaca é<br>diministre le permis, pour<br>recolles d'ammaca hydro,<br>cas enseignments<br>d'atministre le permis, pour<br>esticales rates de Manitoba Hydro,<br>es of The Freedom of<br>sittors rataches à a vie<br>sorticitan.<br>request / /<br>demande.<br>DNNIERS | V<br>THIS PERMIS<br>CE PERMIS /<br>STA / ZONE SP<br>ZONE (IF APPLI<br>FROM / DU<br>SPECIES / ESP<br>SIGNATURE DE<br>SIGNATURE DE<br>DATE SIGNED                                                                                                    | SPECIAL TRAPPING AREA AUTHORIZATION AUTORSTING DE PRÉGER ADAYS UNE ZONE SPÉCIALE DE PIÉGEAGE ONLY VALID IF AUTHORIZED BY AN OFFICER/ ALABLE UNIQUEMENT SI AUTORISE PAR UN AGENT IT SVALID TO TRAP IN THE FOLLOWING SPECIAL TI AREA (STAJ) UTORISE SON TITULAIRE A PIÉGER DU GIBIER DANS SPÉCIALE DE PIÉGEAGE QUI SUIT ECABLE DE PIÉGEAGE QUI SUIT CABLE J/ZONE (LE CAS ÉCHÉANT)TO /AU OFFICER / LOBERT AUTORISE /DATE DE SIONATURE | RAPPING<br>LA ZONE           |  |  |

Remboursement : si vous avez acheté un permis de chasse par erreur, veuillez téléphoner au 1 800 214-6497.

Si vous avez d'autres questions, veuillez envoyer un courriel à <u>elicensing@gov.mb.ca</u>.

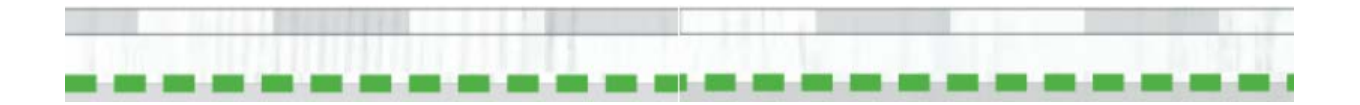